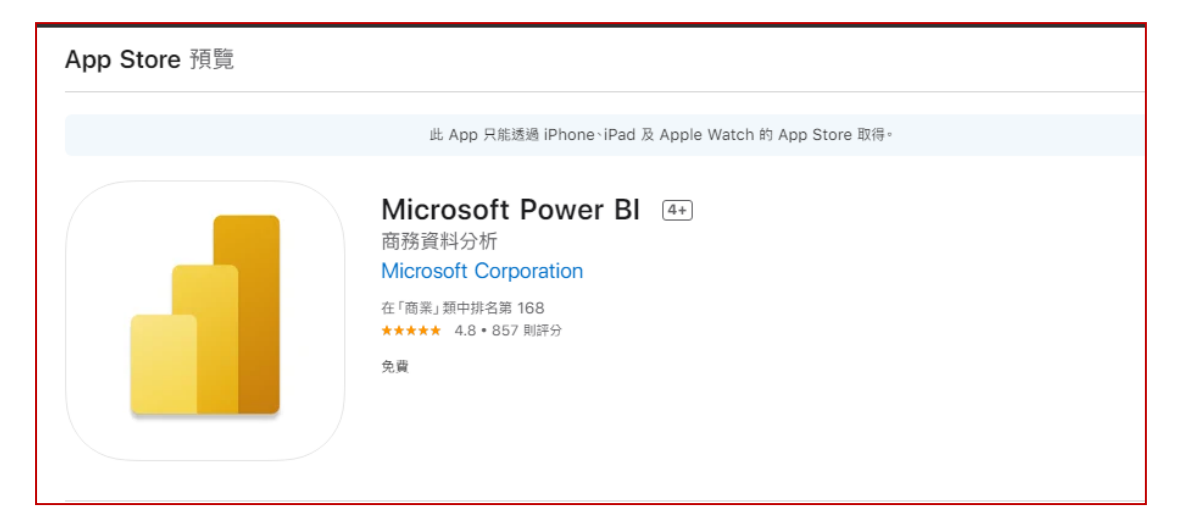

## [step 1]確認安裝環境

可安裝版本

供應商 Microsoft Corporation

相容性

iPhone 需要 iOS 12.2 或以上版本。

iPad

需要 iPadOS 12.2 或以上版本。

## iPod touch

需要 iOS 12.2 或以上版本。

確認版本

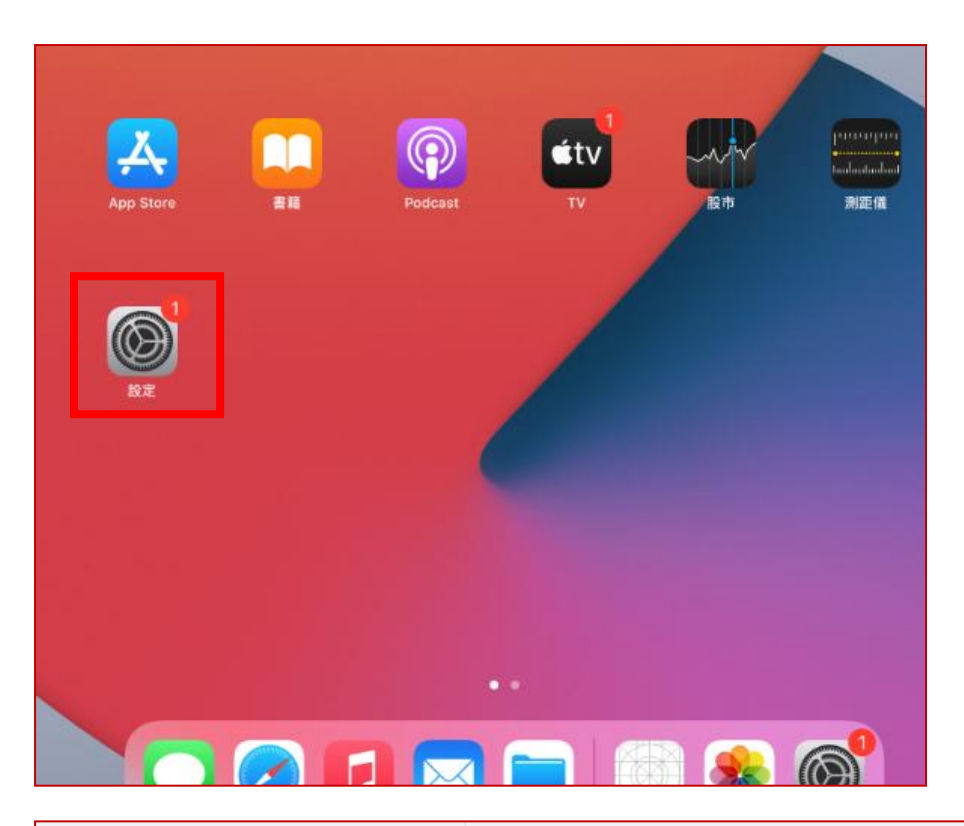

|                       | 一般          |     |
|-----------------------|-------------|-----|
| 設定                    |             |     |
| Q 搜尋                  | 關於本機        | >   |
|                       | 軟體更新        | 1 > |
| Apple ID、iCloud、媒體與   |             |     |
|                       | AirDrop     | >   |
| 免費暢玩 Apple Arcade 三 > | AirPlay 與接力 | >   |
|                       | 子母畫面        | >   |

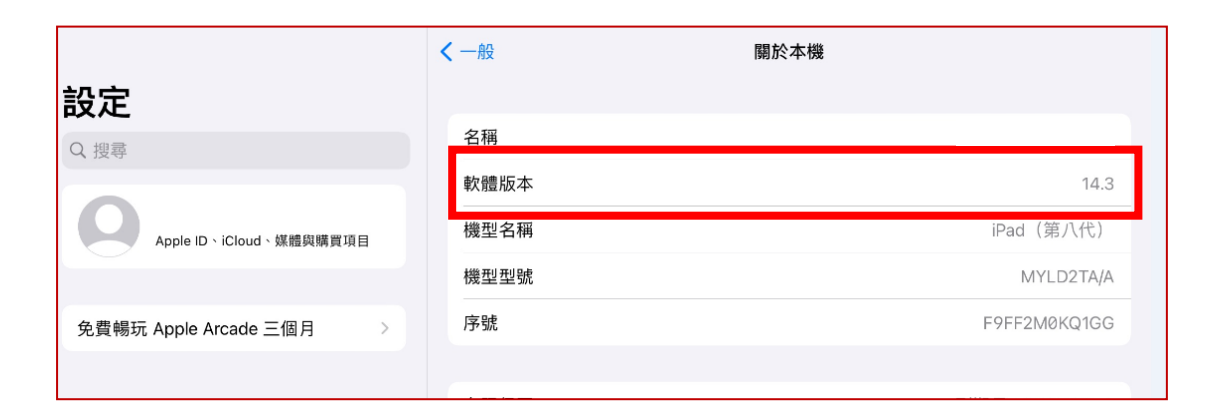

## [step2]安裝 Microsoft Power BI App

進入 APP Store

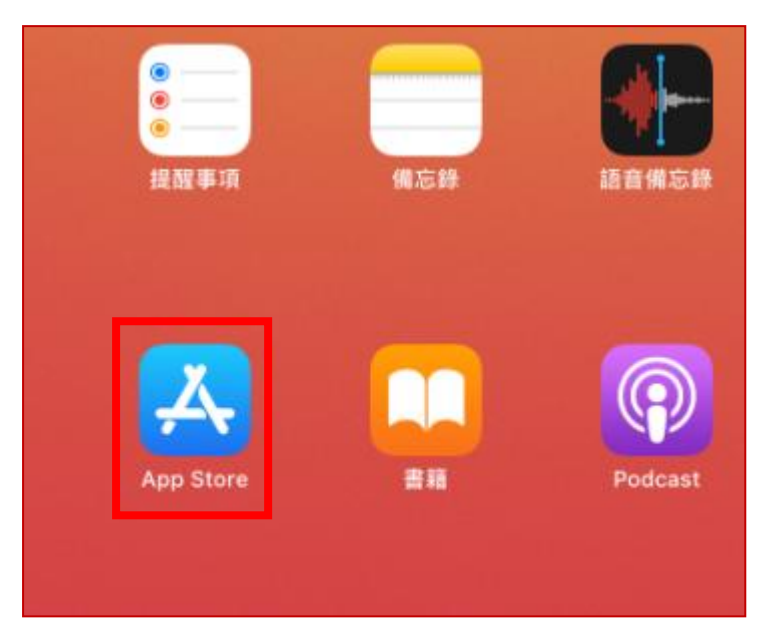

查詢關鍵字:power bi>選擇 Microsoft Power BI>[取得]執行軟體安裝

|   | 過濾 ~             | Q power bi       | 8 | 取消 |
|---|------------------|------------------|---|----|
|   | Q power bi       |                  |   |    |
|   | Q power bi smar  | table            |   |    |
| Γ | Q microsoft pow  | er bi            |   |    |
|   | Q bionic power b | ird              |   |    |
|   | Q fight the powe | r bible stickers |   |    |
|   |                  |                  |   |    |

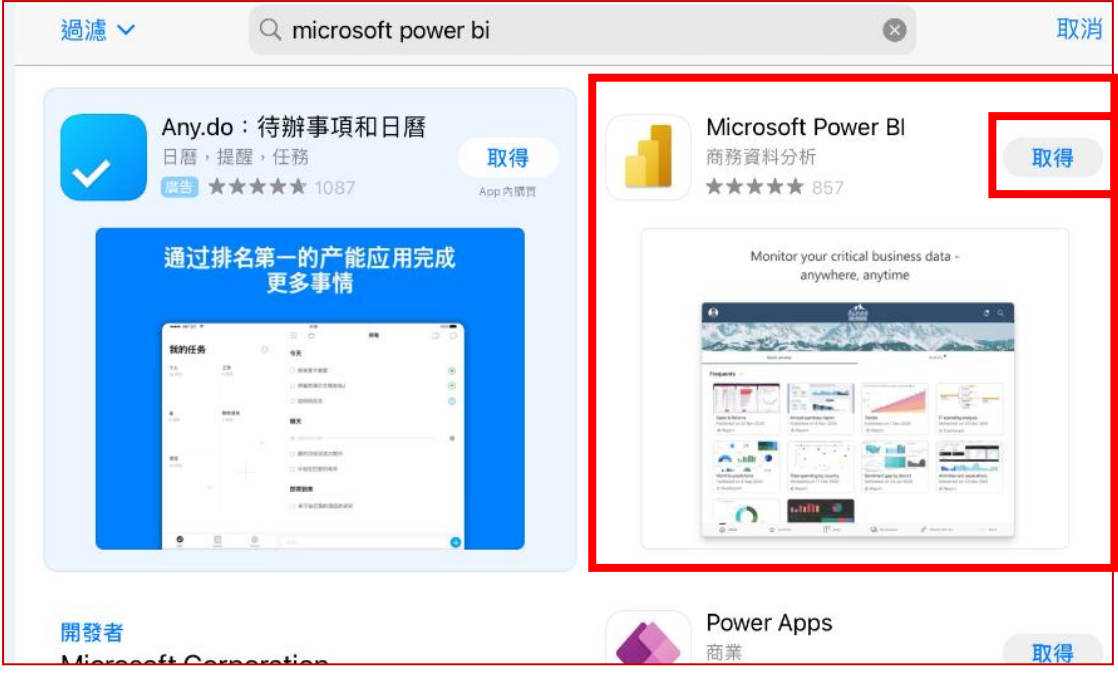

安裝完畢>[打開]啟動軟體

|                     | <b>Micro</b><br>商務資料                        | <b>soft Pow</b><br>科分析    | er Bl             |                                                                                                    |                      |
|---------------------|---------------------------------------------|---------------------------|-------------------|----------------------------------------------------------------------------------------------------|----------------------|
| 857份課分<br>4.8       | 7開<br><sup>年前</sup><br>4+                   | <i>師行時</i><br># <b>71</b> | 問題者               | 語言<br>DA                                                                                                    | <sup>大小</sup><br>123 |
| ****                | 歳                                           | 商業                        | Microsoft Corpora | + 32 個                                                                                                    | MB                   |
| Monitor             | your critical business<br>anywhere, anytime | data -                    | Discov<br>opt     | er new insights using n<br>imized views and feature<br>interactions and feature<br>interactions and featu | nobile<br>res        |
| ] [] [) iPad · iPho | one #]] Apple Watc                          | h App 🗸                   |                   |                                                                                                    |                      |

[step3]設定

Note:

1.請先確認操作手機是否已註冊 MMHTP 機碼 (若沒有,台北請聯絡#2477 協助註冊)2.將 WiFi 切到 MMHTP->執行設定

點[報表伺服器]>輸入相關資訊(a,b)>[連線到伺服器]

a.伺服器位址: http://pbi.mmh.org.tw/reports

b.顯示名稱(輸入可辨識文字即可):mmhBl

| 登入 |                               |     |       |  |
|----|-------------------------------|-----|-------|--|
|    | Power Bl                      |     | 報表伺服器 |  |
|    |                               |     |       |  |
|    |                               |     |       |  |
|    | 鍵入您的伺服器位址                     |     |       |  |
|    | http://pbi.mmh.org.tw/reports |     |       |  |
|    | 顯示名稱                          |     |       |  |
|    | mmhBl                         |     |       |  |
|    |                               |     |       |  |
|    |                               |     |       |  |
|    |                               |     |       |  |
|    |                               |     |       |  |
|    |                               |     |       |  |
|    |                               |     |       |  |
|    |                               |     |       |  |
|    | 連線到                           | 同服器 |       |  |

| < | 登入                            |         |
|---|-------------------------------|---------|
|   | Power BI                      | 報表伺服器   |
|   |                               |         |
|   |                               |         |
|   | http://pbi.mmh.org.tw/reports |         |
|   | 使用者名稱                         |         |
|   | 20 M                          | <u></u> |
|   |                               |         |
|   |                               |         |
|   |                               |         |
|   |                               |         |
|   |                               |         |
|   |                               |         |
|   |                               |         |
|   | 連線到伺服器                        |         |

輸入使用者名稱/密碼(OA 帳號密碼,英文一律大寫)>[連線到伺服器]

## [step4]瀏覽 Power BI 報表資訊

選擇報表目錄>如:00\_測試區>選擇要查看到報表>如:1061\_台北\_2426\_5501061\_ 民眾意見統計

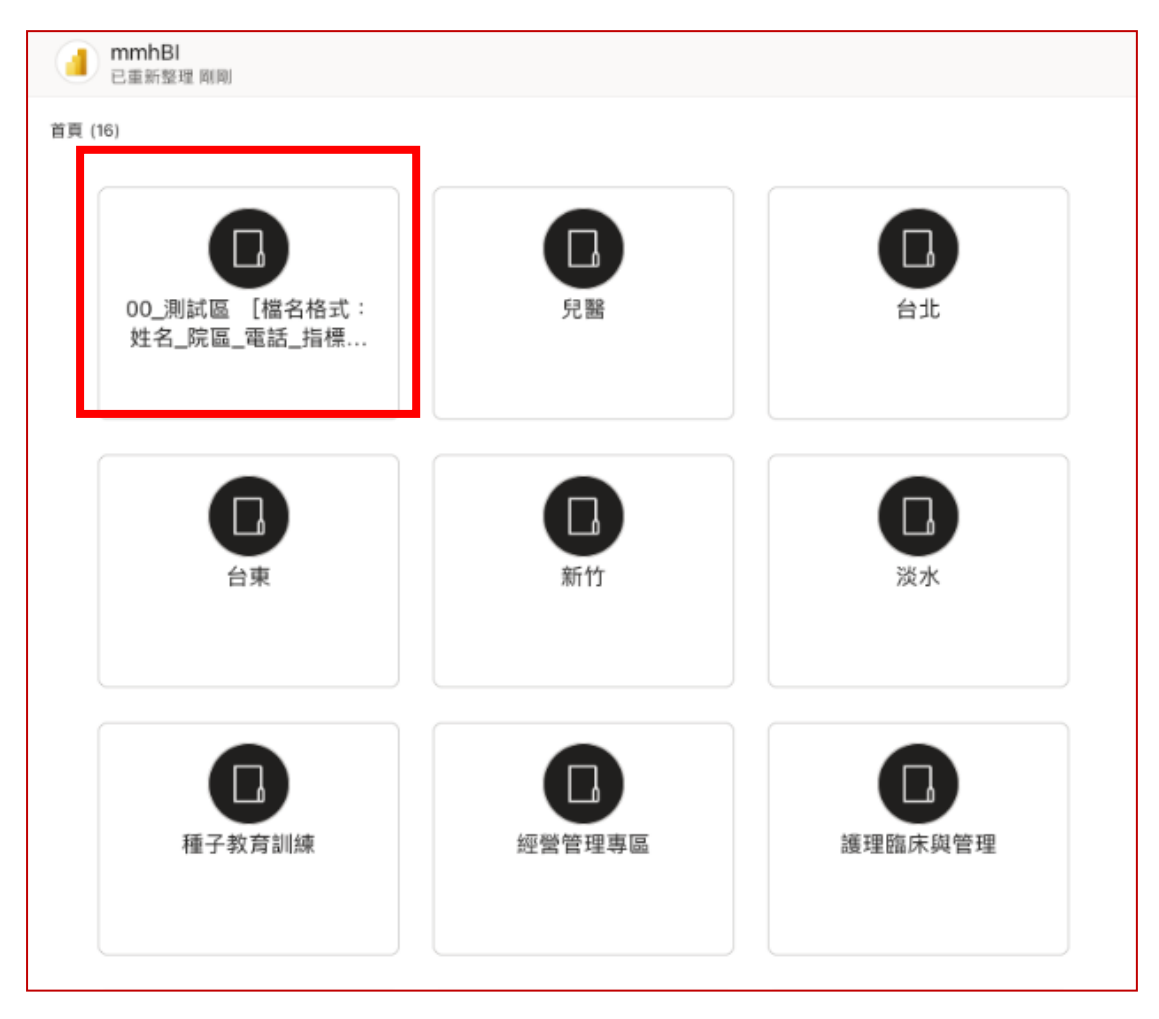

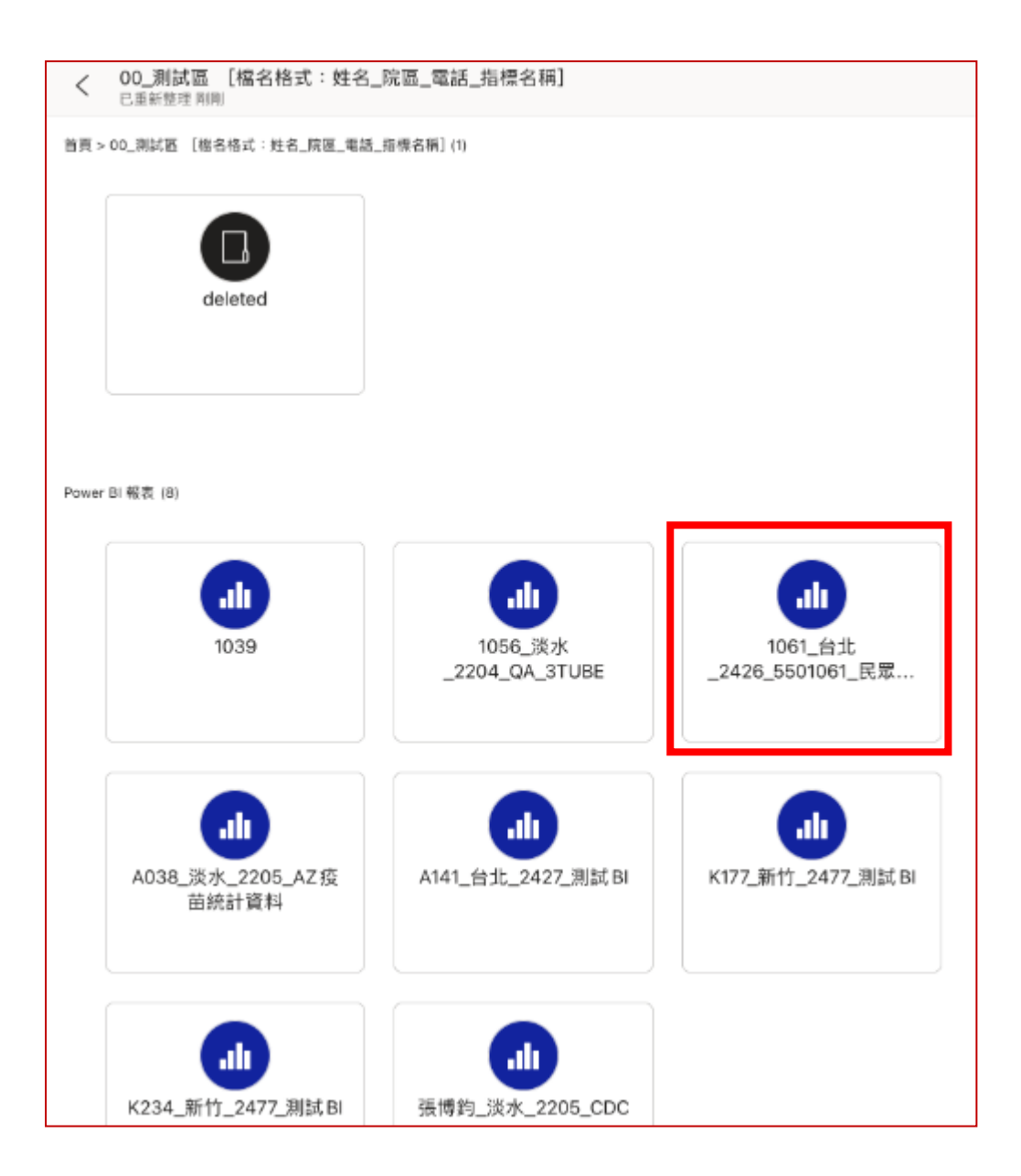

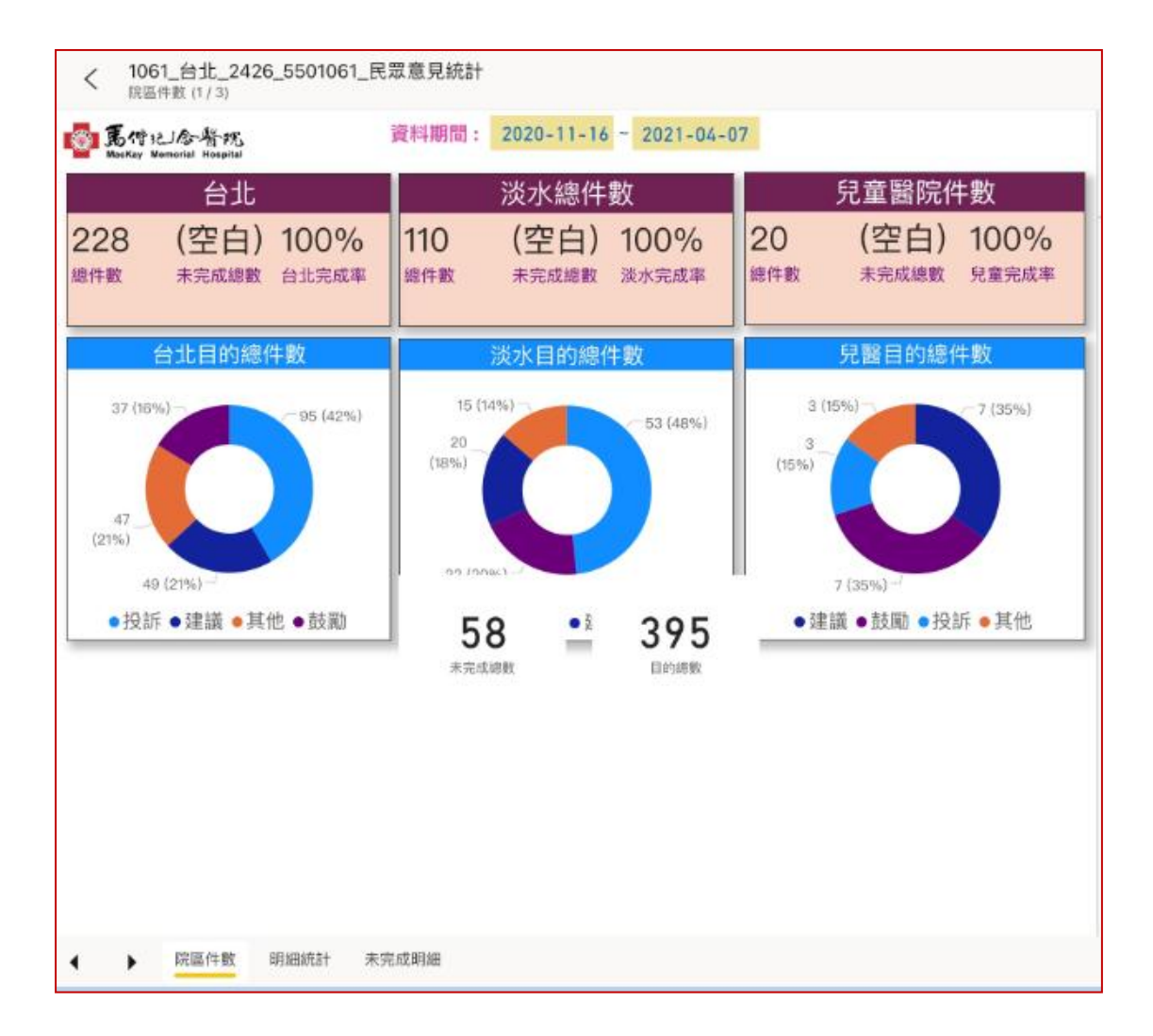